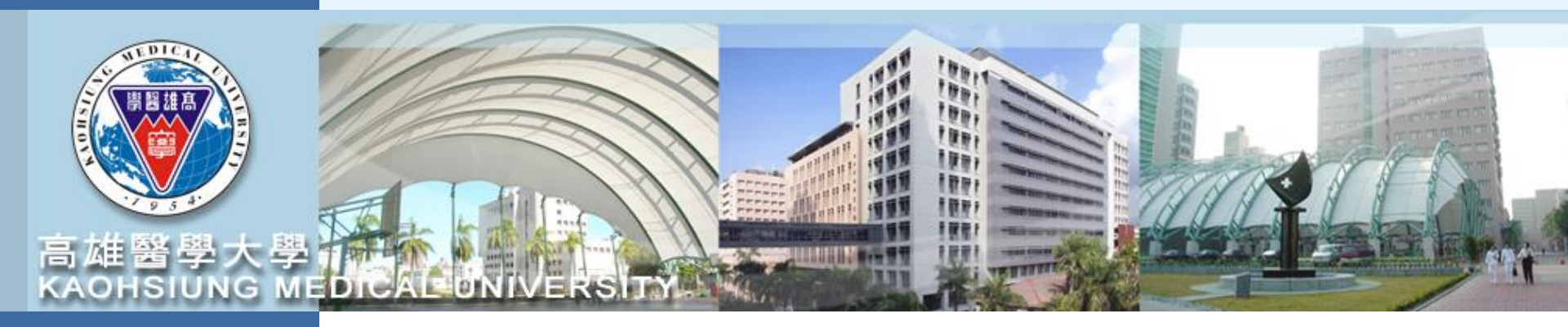

## 計畫申請登錄

T.3.0.27已申請計畫登錄和詳細資訊

【高醫清大合作研究計畫版】

承辦人:林君珍小姐 (#2365, <u>cchenlin@kmu.edu.tw</u>)

【研發處112年7月製】

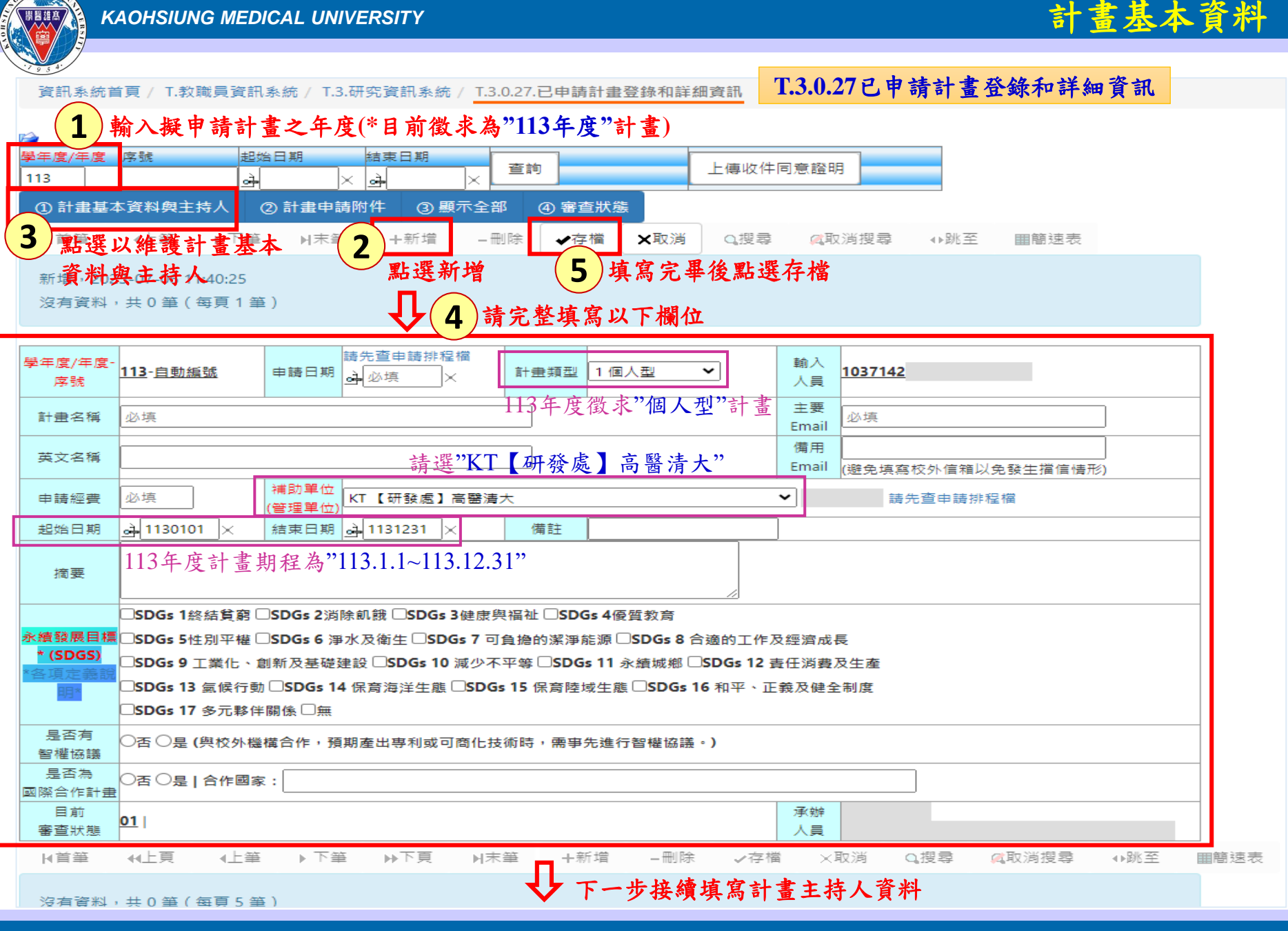

敦品勵學 · 實證濟世 · 深耕國際 · 永續高醫

NO

## T.3.0.27已申請計畫登錄和詳細資訊

→跳至

●跳至

■簡速表

■簡速表

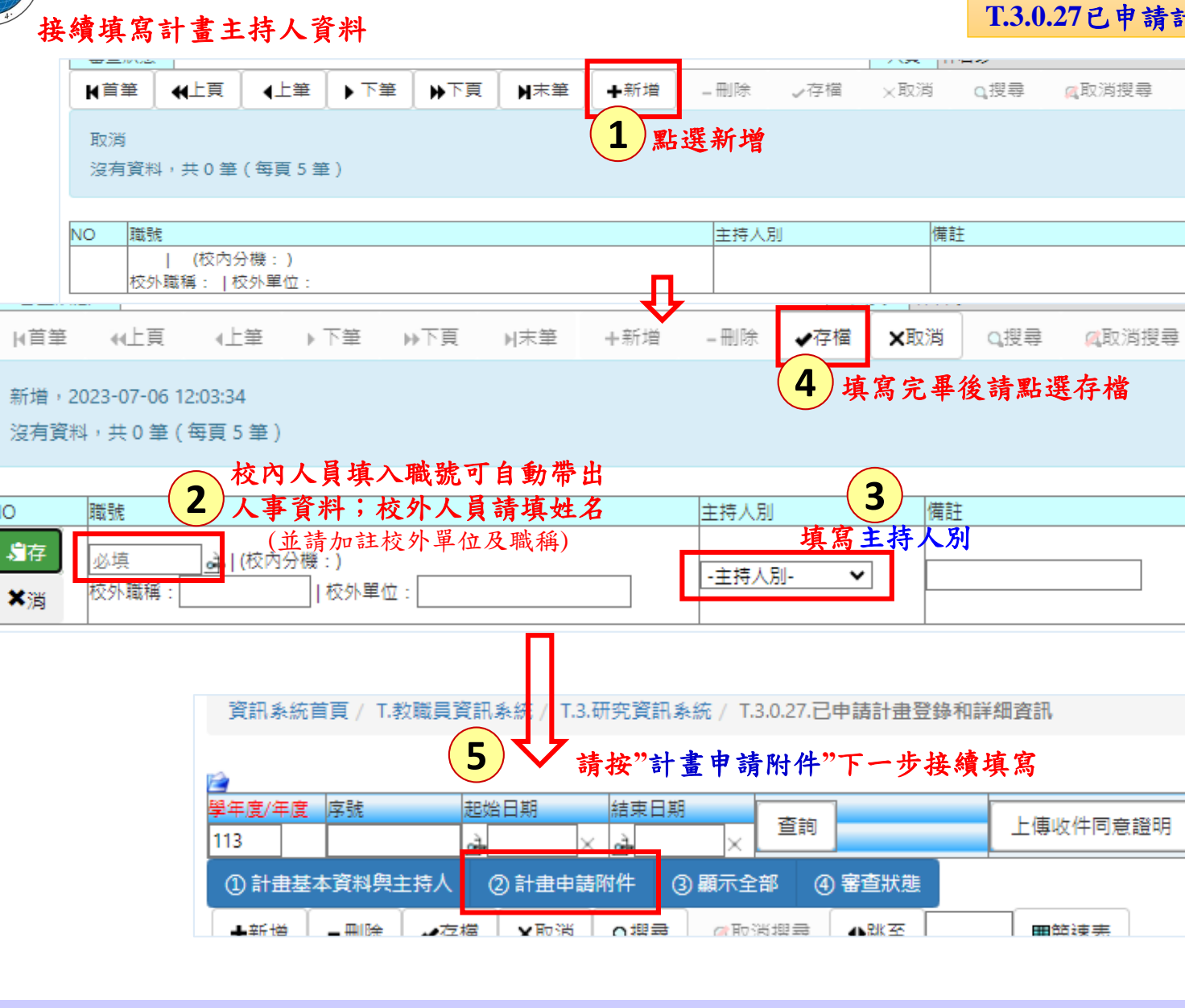

## (接續前頁)計畫申請附件

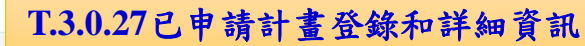

資訊系統首頁 / T.教職員資訊系統 / T.3.研究資訊系統 / T.3.0.27.已申請計畫登錄和詳細資訊

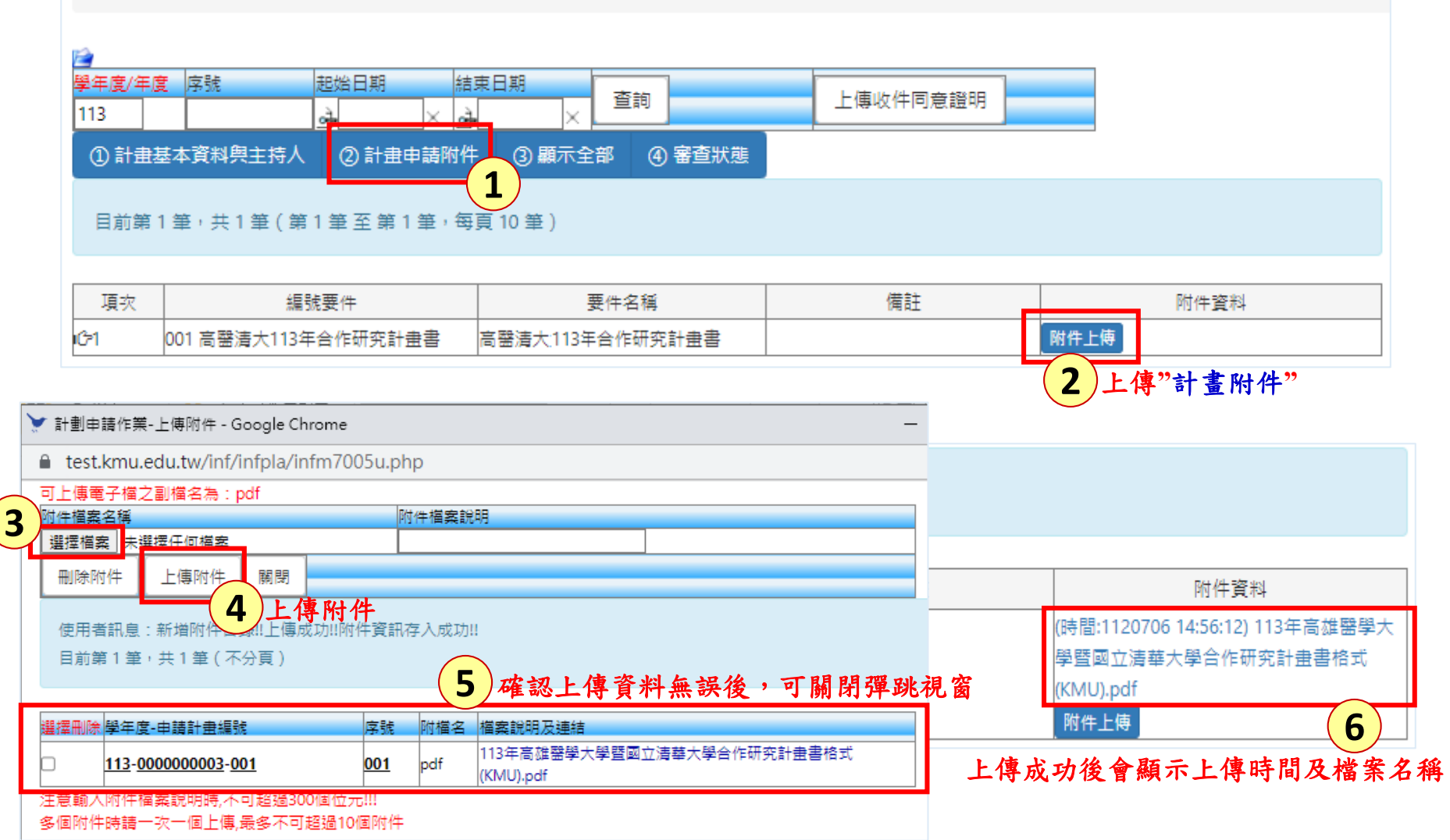

## (接續前頁)頁面總覽

資訊系統首頁 / T.教職員資訊系統 / T.3.研究資訊系統 / T.3.0.27.已申請計畫登錄和詳細資訊

T.3.0.27已申請計畫登錄和詳細資訊

![](_page_4_Figure_4.jpeg)

敦品勵學 · 實證濟世 · 深耕國際 · 永續高醫

![](_page_5_Figure_1.jpeg)

※若有任何問題或建議,歡迎與研發處業務承辨人[林君珍小姐 (#2365, <u>cchenlin@kmu.edu.tw</u>)]聯繫,謝謝!

敦品勵學 · 實證濟世 · 深耕國際 · 永續高醫

計畫審查進度